# **BALANCEO DE RACIONES A MÍNIMO COSTO**

MVZ EPA Alejandro Zalapa Ríos. 2011. Enviado por el autor. Emilio Carranza 268 centro. cp 60250. Paracho Michoacán, México. Cel 452 122 93 07. <u>alzari 62@hotmail.com</u> www.produccion-animal.com.ar

Volver a: <u>Composición de los alimentos y requerimientos de los animales</u>

## INTRODUCCIÓN

Este trabajo, pretende mostrar una técnica nueva en el balanceo de raciones, considerando, que en la actualidad, las computadoras son herramientas accesibles y además necesarias en cualquier proceso de la vida cotidiana. Digo nuevo, porque no lo he visto en algún artículo de manera descrita y/o especifica.

Este método está basado en la programación lineal, usando el método simplex, desarrollado por Dantzing 1947. Los modelos matemáticos lineales constan de una función objetivo lineal que puede servir para maximizar utilidades o producción de una empresa agropecuaria o industrial, o bien para minimiza costos (caso concreto de la formulación de raciones); constan además de un conjunto de igualdades o desigualdades lineales conocidas también como restricciones, a las cuales se sujeta la función objetivo. Es decir, la solución optima, cuando es factible, tiene que darse en el marco de restricciones. (Trujillo F.V.)

En la actualidad, existe un número extenso de Software basados en el presente método, que facilitan la transformación de números sin orden en raciones balanceadas para animales, con bastante rapidez y una certeza increíble. Aunque son métodos bastante buenos, y es aconsejable adquirirlos para toda aquella gente inmersa en el proceso de balanceo, no me voy a dedicar a ellos aquí, pues ellos tendrán su red de comercialización y su sistema de venta determinado. Aquí me voy a referir a un sistema de la hoja de Cálculo Excel, que se encuentra en cualquier computadora equipada con Microsoft, y que en realidad es el común denominador de todos los equipos de computo, este sistema es llamado Solver. Voy a ser lo bastante descriptivo en cuanto a la técnica de trabajo en una computadora, y no voy a ser muy descriptivo, en cuanto a la técnica matemática del método, pues no es el objetivo del presente trabajo, basare las descripciones en una primera parte en la activación de Solver en dos versiones de Microsoft, la segunda parte en el análisis local, la tercera en la lógica de las ecuaciones, y posteriormente al utilizar la computadora, observare con bastante precisión el lugar de la celda, o sea Columna con letra y fila con numero, para que de manera inicial se pueda realizar o seguir el ejercicio. Activar Solver y realizar un primer proceso, será meticuloso, lento y un poco difícil, pero una vez familiarizado con la técnica es bastante sencillo utilizar el sistema.

## ACTIVACIÓN DE SOLVER

En el menú <u>Herramientas</u>, hay que fijarse si aparece el comando <u>Solver</u>. Si no aparece, se deberá instalar el complemento o macro automática Solver: en el cuadro de diálogo <u>Complementos</u>, hay que seleccionar la casilla de verificación Solver. Si Solver no aparece en la lista del cuadro de diálogo Complementos, se hace clic en <u>Examinar</u> y se localiza la unidad, la carpeta y el nombre de archivo <u>Solver.xla</u> que, normalmente, está ubicado en la carpeta <u>Macros/Solver</u>, o se ejecuta el programa de instalación si no se puede localizar el archivo; Esto es en office 2003. Para office 2007; Se abre el programa <u>Excel</u>, se recurre al <u>botón de office</u>, en el extremo superior izquierdo del usuario, se teclea y en la parte inferior derecha aparecen 2 ventanas pequeñas, la primera en ese orden dice <u>opciones de Excel</u>, se teclea este y aparece una ventana, en la parte izquierda de esta en relación al usuario, aparece <u>complementos</u>, nueva ventana, aparece <u>ir</u>, en la parte inferior, se teclea y aparece una ventana pequeña, donde se lee <u>Solver</u>, y <u>aceptar</u>. En este momento está activo. Considerar que esto se hará una sola vez.

### **ANÁLISIS LOCAL**

En el caso del Balanceo de raciones, voy a usar un ejemplo real, sencillo y que uso en escritorio para hacer mezclas, para productores del GGAVATT (Grupo de Ganaderos para la Validación y Transferencia de Tecnología), San Felipe de los Herreros, de la localidad del mismo nombre, de el municipio de Charapan, del Estado de Michoacán México, en la Meseta Purépecha.

|   | Cuadro                            | 1 Base de d | latos      |                     |
|---|-----------------------------------|-------------|------------|---------------------|
|   |                                   | MS          | Proteína B | EM Mega calorías/kg |
| 1 | Balanceado 12                     | 86.00       | 12.00      | 1.80                |
| 2 | mazorca molida de maíz y rastrojo | 86.00       | 7.80       | 2.58                |
|   | Necesidades nutritivas            | 7.2 Kg/día  | 11.1       | 2.61                |

Estos eran los alimentos (Cuadro 1), con que el productor trabajaba al llegar su servidor al grupo, disponían del maíz (Molido de Planta Integral), y a 6 Kilómetros compraban un balanceado de 12% de PC.

| Cuadro 2                   | MS    | Partes | PC    | PC total | EM   | EM total | Costo Kg. | Costo T |
|----------------------------|-------|--------|-------|----------|------|----------|-----------|---------|
| Balanceado 12              | 86.00 | 0.25   | 12.00 | 3        | 1.80 | 0.45     | 3.63      | 0.90625 |
| maíz (Molido Planta Integ) | 86.00 | 0.75   | 7.80  | 5.85     | 2.58 | 1.935    | 2.00      | 1.5     |
|                            |       |        |       | 8.85     |      | 2.385    |           | 2.40625 |

En el cuadro 2 se observa que los productores mezclaban 0.25 partes de balanceado y 0.75 partes de maíz planta entera; No se satisface la Proteína Cruda, de 11.1 % requerido (NRC 1968), solo se llega a 8.85 %, en cuanto a la Energía Metabolizable, EM, se obtiene 2.38 Mega calorías por Kilogramo, cuando es requerido 2.61 Mega calorías de EM/Kg. De alimento. El Precio del Kilogramo preparado arroja un precio de \$ 2.40.

Todo este análisis es necesario realizar al llegar y querer solucionar un problema de alimentación. Nos dimos entonces a la tarea de buscar alimentos que se encuentren en la región, que sean baratos por su calidad nutritiva y que tengan la tendencia a reducirnos costos y elevar valor nutritivo de la mezcla. Encontramos eliminando muchas opciones por las razones ya descritas, Un concentrado comercial de 40% de Proteína, Pollinaza, Molido de Maíz de planta Integral, y Maíz molido grano. Ver base de datos de cuadro siguiente.

Observamos que se estandarizo a MS de 1, pues es lo que contiene en 1 Kilogramo de Materia seca del alimento al respecto, cabe hacer la observación, que estos alimentos encontraron el equilibrio higroscópico en la región y se encuentran a 87% de Materia seca por 13% de humedad. También se marco el precio por Kg. De materia seca. Aquí una observación, para la comunidad internacional, actualmente un Dólar equivale a 15 Pesos Mexicanos.

|        |           |           | В           | Base de o | datos cua | dro 3 |          |             |               |
|--------|-----------|-----------|-------------|-----------|-----------|-------|----------|-------------|---------------|
|        | pollinaza | maíz inte | egro molido | concen    | trado 40  | Maí   | z grano. | Suma        | Requerimiento |
| MS     | 1         | +         | 1           | +         | 1         | +     | 1        | Sumatoria = | 100           |
| PC     | 0.25      | +         | 0.078       | +         | 0.4       | +     | 0.1      | Sumatoria = | 11.1          |
| EM     | 2.42      | +         | 2.58        | +         | 1.93      | +     | 3.34     | Sumatoria = | 261           |
| precio | 1.8       | +         | 2           | +         | 5         | +     | 2        | Sumatoria = | Mínimo costo  |

SISTEMA DE ECUACIONES: PLANTEAMIENTO

Pasó 1 en la celda MS o Materia seca (cuadro 3) se estandariza o se formula en base a 1 materia seca igualada y la suma debe dar uno o la suma deseada, aquí es 100.

Paso 2 se plantea la proteína cruda de la pollinaza, el maíz integro molido, el concentrado 40 y el maíz grano, con referencia a una unidad, y la sumatoria debe cumplir un requerimiento de 11.1 porcentual.

Paso 3 se plantea al igual en cuanto a Energía Metabolizable. Y con un requerimiento de 2.61 mega calorías Total de 1 kg, en este caso 261 Mega calorías en 100 Kg.

Y por último paso el precio y como su sumatoria el mínimo costo.

Luego entonces se requiere que la suma de los ingredientes sea igual al requerimiento, y que la suma de los costos sea de un mínimo precio.

a) Plantear la base de datos en Excel. (ventana 1)

| G 8 7   | ( C ( ) (    |                       | senfor solve                   | r - Microsoft Excel                                       |                       | - 2           |
|---------|--------------|-----------------------|--------------------------------|-----------------------------------------------------------|-----------------------|---------------|
| Inicio  | Insettar Dis | eño de página Fórmula | Datos Revisar Vista Complement | 05                                                        |                       | <b>e</b> -    |
| regar 🗳 | Calbri •     |                       | Austar texto                   | 000 Tol - Permato Dar formato<br>condicional - como table | Cistilies de<br>Celdo | Formato       |
| D17     | - 6          | f.                    |                                | AAV V                                                     |                       |               |
| A 1     | B            | c                     | 0                              | E                                                         | E                     | 6             |
| 2       |              |                       | Base                           | de datos                                                  |                       |               |
| 3       |              | pollinaza             | maíz integro molido            | Concentrado 40                                            | maíz grano.           | requerimiento |
| 4       | MS           | 1                     | 1                              | 1                                                         | 1                     | 100           |
| 5       | PC           | 0.25                  | 0.078                          | 0.4                                                       | 0.1                   | 11.1          |
| 6       | EM           | 2.42                  | 2.58                           | 1.93                                                      | 3.34                  | 2.61          |
| 7       | precio       | 1.8                   | 2.00                           | 5                                                         | 2                     |               |
| -       |              |                       |                                |                                                           |                       | 1             |
|         | +            | ,                     | 100 T # 2                      |                                                           | _                     |               |

## b) Pegando formulas.

Las formulas se pegan repitiendo el cuadro base de datos en la parte de abajo respetando una fila, pero ahora mandan solo formulas, que Excel tomara como referencia para ajustar la función objetivo y restricciones. (Ventana 2).

|            | - (8 - ) -         |                       |                            | Librol Microsoft Excel |                                                        |                              |                                                                                     | ×          |
|------------|--------------------|-----------------------|----------------------------|------------------------|--------------------------------------------------------|------------------------------|-------------------------------------------------------------------------------------|------------|
| Inicio     | Incertar           | Diveño de página — Fé | innulas Dafos Reesar Vista | Complementos           |                                                        |                              | 10 – S                                                                              | • >        |
| Prost J    | Calibri<br>N K S - | • 11 • A *            | Austan texto               | General                | nato Dat formato Estilos<br>ional - como tabla - celda | te Ensertar Eliminar Formato | 2 Autovana - Ar Alla<br>Relievar - Ordenar Busta<br>2 Borrar - y filtrar - selecció | ry<br>ner- |
| 13         | -6                 | fr l                  | Autoscion                  | al numero al           | EXCILOS                                                |                              | Mocentar                                                                            |            |
| A 1        | B                  | c                     | D                          | E                      | E.                                                     | 6                            | н                                                                                   |            |
| 2          |                    |                       | Bas                        | e de datos             |                                                        |                              |                                                                                     | -          |
| 3          |                    | pollinaza             | maíz integro molido        | concentrado 40         | maíz grano.                                            | requerimiento                |                                                                                     |            |
| 4          | MS                 | 1                     | 1                          | 1                      | 1                                                      | 100                          |                                                                                     | ٦          |
| 5          | PC                 | 0.25                  | 0.078                      | 0.4                    | 0.1                                                    | 11.1                         |                                                                                     |            |
| 6          | EM                 | 2.42                  | 2.58                       | 1.93                   | 3.34                                                   | 2.61                         |                                                                                     |            |
| 7          | precio             | 1.8                   | 2.00                       | 5                      | 2                                                      |                              |                                                                                     |            |
| 8          |                    |                       |                            |                        |                                                        |                              |                                                                                     | _          |
| 9          |                    |                       | Bas                        | e de datos             |                                                        |                              |                                                                                     |            |
| 10         |                    | pollinaza             | maíz integro molido        | concentrado40          | maíz grano.                                            | SUMA                         | Requerimiento                                                                       |            |
| 11         | MS                 | 1                     | 1                          | 1                      | 1                                                      | = SUMA                       | 100                                                                                 |            |
| 12         | PC                 | =C5*C11               | =D5*D11                    | =E5*E11                | =F5*F11                                                | = SUMA                       | 11.1                                                                                |            |
| 13         | EM                 | =C6*C11               | =D6*D11                    | =E6*E11                | =F6*F11                                                | = SUMA                       | 261                                                                                 |            |
| 14         | precio             | =C7*C11               | =D7*D11                    | =E7*E11                | =F7*F11                                                | = SUMA                       |                                                                                     |            |
| 15         | 1.1                | 1                     |                            | 24                     |                                                        | _                            | 1                                                                                   |            |
| 16<br>Hoto | ja1 / 110ja2 / 1   | 1023 / 20/            | 1                          |                        |                                                        | -                            |                                                                                     | 1          |
| <b>R</b>   |                    | 6 0                   | 🚜 S 🗐 🖼                    |                        |                                                        | Encarta 🜮 ᠿ                  | ES 1205 a.m                                                                         | 1.<br>1.   |

(Ventana 2)

Como se observa, la materia seca es 1 y multiplica a la PC de la base de datos, o sea la celda C5, que esta multiplicada por la materia seca de la base de datos segunda o celda C11, lo mismo sucede con cada nutriente y a su vez con cada ingrediente, lógicamente el cuadro nunca lo veremos así, al pegar formulas, en la suma de MS por ejemplo tendremos 4, y así sucesivamente, o sea de momento veremos la sumatoria sencilla, ventana 3.

| <u> </u> | * (* * ) #        |                     |                           | Librol - Microsoft Excel                                    |                                                       |                             |                                                                           |
|----------|-------------------|---------------------|---------------------------|-------------------------------------------------------------|-------------------------------------------------------|-----------------------------|---------------------------------------------------------------------------|
| Inidio   | Insertar          | Diseño de página Fr | mulas Delos Revisar Vista | Complementos                                                |                                                       |                             | <u> </u>                                                                  |
|          | Called<br>N & B m |                     |                           | General •<br>5 • 16 100 10 10 10 10 10 10 10 10 10 10 10 10 | neto Derformato Estilos<br>donal y como tabla y celda | de Intertar Bielner Perseto | Astorum * 27      Relenar*     Ordenar Bus     Serrer*     Villar* select |
| 614      | -6                | SUMA(CI             | 4:F14)                    |                                                             |                                                       |                             |                                                                           |
|          | 8                 | c                   | D                         | E                                                           | F                                                     | a                           | н                                                                         |
| -        |                   |                     | Bas                       | e de datos                                                  |                                                       |                             |                                                                           |
|          |                   | pollinaza           | maíz integro molido       | concentrado 40                                              | maíz grano.                                           | requerimiento               |                                                                           |
|          | MS                | 1                   | 1                         | 1                                                           | 1                                                     | 100                         |                                                                           |
|          | PC                | 0.25                | 0.078                     | 0.4                                                         | 0.1                                                   | 11.1                        |                                                                           |
|          | EM                | 2.42                | 2.58                      | 1.93                                                        | 3.34                                                  | 2.61                        |                                                                           |
| _        | precio            | 1.8                 | 2.00                      | 5                                                           | 2                                                     |                             | -                                                                         |
| -        |                   |                     | Bas                       | e de datos                                                  |                                                       |                             | -                                                                         |
| 11       |                   | pollinaza           | maíz integro molido       | concentrado40                                               | maíz grano.                                           | SUMA                        | Requerimiento                                                             |
| 1.1      | MS                | 1                   | 1                         | 1                                                           | 1                                                     | 4                           | 100                                                                       |
|          | PC                | 0.25                | 0.078                     | 0.4                                                         | 0.1                                                   | 0.828                       | 11.1                                                                      |
| 1        | EM                | 2.42                | 2.58                      | 1.93                                                        | 3.34                                                  | 10.27                       | 261                                                                       |
|          | precio            | 1.8                 | 2                         | 5                                                           | 2                                                     | 10.8                        |                                                                           |
| -        |                   |                     |                           |                                                             | 1                                                     | E.                          |                                                                           |
| Han Ha   | al /Hoja2 /       | kip3 / 🖓 /          | 1                         |                                                             |                                                       | -                           |                                                                           |
| -        | -                 | <u>(a</u> )         |                           |                                                             |                                                       | Encarta # 11                | ES . Ma C 12-16 a                                                         |

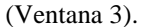

Observar que las sumas son sencillas; sin embargo, en este momento está planteado el ejercicio, con la lógica necesaria. E inicia el proceso de Solver.

c)Configuras o accedes en menú de herramientas a <u>Datos</u>, observar selección en la Imagen(en blanco), posteriormente en el extremo derecho, aparece el comando <u>Solver</u> que ya fue activado (amarillo), y te aparece la ventana que observas, pero para todo esto se selecciona la <u>celda objetivo</u>, que corresponde a la celda cuyo precio deseas minimizar, que aquí es la celda G14, y aparecerá como seleccionada en celda objetivo del recuadro interno. Ventana 4.

|           | *(-M-G                                                                        |                                                       |                                                                                                    | Libro1 - Microsoft Excel |                                  |                                                  |                                     | - *           |
|-----------|-------------------------------------------------------------------------------|-------------------------------------------------------|----------------------------------------------------------------------------------------------------|--------------------------|----------------------------------|--------------------------------------------------|-------------------------------------|---------------|
| hesde Der | tio Insertar<br>de Desde De vins<br>ib bato fuente: "<br>Ditener datos mierro | Diseño de página Fo<br>Concolones<br>existentes<br>es | Innulas Datos Revisar Vida<br>20 Conceilent<br>30 Propiedados<br>30 Editar vínculos<br>Conceilonts Ordenar Ordena | Complementos             | Netter V<br>Nicados o<br>Herrami | al dadón Consoli<br>la datos *<br>entas de datos | der Amilieit<br>Ysi<br>Esquera      | Subtotal T    |
| 6         |                                                                               | JE -SUMA(CI                                           | 4:F14)                                                                                                    | E                        | _                                |                                                  | 0                                   |               |
|           |                                                                               |                                                       | Bas                                                                                                    | e de datos               |                                  | Paral metros de Sc<br>Calda objetivo:            |                                     | Regilver      |
| -         | MS                                                                            | pollinaza<br>1                                        | maiz integro molido<br>1                                                                                          | concentrado 40<br>1      | mai                              | Valor de la celde o                              | dynthes:<br>O Nighto O Yakres des 0 | Carrar        |
| -         | PC                                                                            | 0.25                                                  | 0.078                                                                                                    | 0.4                      |                                  |                                                  | 06 <u>-</u> 6                       |               |
|           | EM                                                                            | 2.42                                                  | 2.58                                                                                                    | 1.93                     | -                                | Sujetes a jas dig.                               | ientes restrictiones:               |               |
|           | precio                                                                        | 1.8                                                   | 2.00                                                                                                    | 5                        |                                  |                                                  |                                     | eger          |
|           |                                                                               |                                                       | 11                                                                                                    |                          |                                  |                                                  | -                                   | initur Jayuta |
|           | -                                                                             |                                                       | Bas                                                                                                    | e de datos               |                                  | 4 <u>7</u>                                       |                                     |               |
|           |                                                                               | pollinaza                                             | maíz integro molido                                                                                               | concentrado40            | mai                              | z grano.                                         | SUMA                                | Requerimiento |
|           | MS                                                                            | 1                                                     | 1                                                                                                    | 1                        |                                  | 1                                                | 4                                   | 100           |
|           | PC                                                                            | 0.25                                                  | 0.078                                                                                                    | 0.4                      |                                  | 0.1                                              | 0.828                               | 11.1          |
|           | EM                                                                            | 2.42                                                  | 2.58                                                                                                    | 1.93                     |                                  | 3.34                                             | 10.27                               | 261           |
|           | precio                                                                        | 1.8                                                   | 2                                                                                                    | 5                        |                                  | 2                                                | 10.8                                |               |
|           | -                                                                             |                                                       |                                                                                                    |                          |                                  |                                                  |                                     |               |
|           | Hojal Hoja2 /+                                                                | loja3 / 20 /                                          |                                                                                                    |                          | 0                                |                                                  |                                     |               |
| aar<br>7  |                                                                               | 6 9                                                   | 🍇 S 🖻 🗮                                                                                                    |                          |                                  |                                                  | Encarta 🌮 🔂                         | E5            |
|           |                                                                               |                                                       |                                                                                                    | Ventana 4                |                                  |                                                  |                                     |               |

Posteriormente se aplica el paso de configurar la página; se <u>minimiza</u> el valor de la celda objetivo y se teclea sobre la <u>función objetivo</u>, el cual en automático estimara las celdas a convertir, que en este caso, son las cuatro celdas de MS en cada ingrediente. Ventana 5.

| 6        |                            | <u>(* - )</u> •                                  |                                      |                                                                                                    | Libral Microsoft Bacel                                  |                                      |                                           |                    |                               |                                                  | a ×          |
|----------|----------------------------|--------------------------------------------------|--------------------------------------|----------------------------------------------------------------------------------------------------|---------------------------------------------------------|--------------------------------------|-------------------------------------------|--------------------|-------------------------------|--------------------------------------------------|--------------|
| <u> </u> | / <u>መመ</u>                | Secondary (                                      | Dirella de pligna 🛛 🕫                | annila) Dabos (Revisar Viala)                                                                                                    | Complementos                                            |                                      |                                           |                    |                               | <u> </u>                                         | • •          |
| Data     | de Oerde<br>Han Web<br>Die | Desde De okse<br>tado fuentes<br>ner detos estem | Connectances<br>additionables<br>Con | Constants<br>2 <sup>4</sup> Propiedades<br>as Esterviewers<br>Constants<br>Constants | Venera spiler<br>Venera spiler<br>Veneraties<br>ritirie | initian<br>Silva des di<br>Financesi | Idadón Consola<br>daba *                  | Ser Andrian<br>Yal | r Desa gruper Subto           | 3 +3 24 Solver<br>3 +3<br>14<br>15 Amilitat      |              |
|          | G14                        | - 💽                                              | SUMA(C)                              | 4:F14)                                                                                                    |                                                         |                                      |                                           |                    |                               |                                                  |              |
| 4        |                            |                                                  | C                                    | D                                                                                                    | E                                                       |                                      | F                                         | G                  |                               | н                                                | -            |
| 2        |                            |                                                  |                                      | Bas                                                                                                    | e de datos                                              |                                      | Paralmentaria die So<br>Califia objetivo: | \$2\$14 (DE)       |                               | ×                                                | <b>.</b>     |
| 3        |                            |                                                  | pollinaza                            | maíz integro molido                                                                                                    | concentrado 40                                          | ma                                   | Velor de la celda o                       | djetve:            |                               |                                                  | i _          |
| 4        |                            | MS                                               | 1                                    | 1                                                                                                    | 1                                                       |                                      | C Minima<br>Cambiando las ca              | QHigno Oʻylo<br>Ma | erða: O                       | ]                                                | '[_]         |
| 5        |                            | PC                                               | 0.25                                 | 0.078                                                                                                    | 0.4                                                     |                                      | \$C\$71\$F\$7,\$C\$                       | 1Lr <b>F</b> \$LI  | Si - Siev -                   |                                                  | 1            |
| 6        |                            | EM                                               | 2.42                                 | 2.58                                                                                                    | 1.93                                                    |                                      |                                           |                    |                               |                                                  | ` <b> _ </b> |
| 7        |                            | precio                                           | 1.8                                  | 2.00                                                                                                    | 5                                                       |                                      |                                           |                    | Contraction of the local data | al ( ( ) ) ( ) ( ) ( ) ( ) ( ) ( ) ( ) (         |              |
| в        |                            |                                                  |                                      |                                                                                                    |                                                         |                                      |                                           |                    |                               |                                                  | j I          |
| 9        |                            |                                                  |                                      | Bas                                                                                                    | e de datos                                              | Į I                                  |                                           |                    |                               |                                                  | <u>_</u>     |
| 10       |                            |                                                  | pollinaza                            | maíz integro molido                                                                                                    | concentrado40                                           | maí                                  | z grano.                                  | SUMA               | Re                            | querimiento                                      | <u>,</u>     |
| 11       |                            | MS                                               | 1                                    | 1                                                                                                    | 1                                                       |                                      | 1                                         |                    | 4                             | 100                                              | <u>'</u>     |
| 12       |                            | PC                                               | 0.25                                 | 0.078                                                                                                    | 0.4                                                     |                                      | 0.1                                       |                    | 0.828                         | 11.1                                             | .            |
| 13       |                            | EM                                               | 2.42                                 | 2.58                                                                                                    | 1.93                                                    |                                      | 3.34                                      |                    | 10.27                         | 261                                              |              |
| •        |                            | precio                                           | 1.8                                  | 2                                                                                                    | 5                                                       |                                      | 2                                         |                    | 10.8                          |                                                  |              |
| 15       |                            |                                                  |                                      |                                                                                                    |                                                         |                                      |                                           |                    |                               |                                                  |              |
| 16       | Hole                       | 1 /1052 -/1                                      |                                      |                                                                                                    |                                                         | 1 -                                  |                                           |                    |                               |                                                  |              |
| Liste    |                            |                                                  |                                      |                                                                                                    |                                                         |                                      |                                           |                    | <u></u>                       |                                                  | 0            |
|          |                            | 2                                                | <i>(</i> ) 🛞                         |                                                                                                    |                                                         |                                      |                                           |                    | C 4 05                        | <ul> <li>Si = 12,29 &amp;<br/>05/01/2</li> </ul> | .m.<br>900   |
|          |                            |                                                  |                                      |                                                                                                    | Ventana 5                                               |                                      |                                           |                    |                               |                                                  |              |

Posteriormente se teclea agregar, aquí te aparecen las restricciones, por lógica, deseas que la suma de MS o sea 4 (celda G11), sea igual a 100 (Celda H11), y así sucesivamente cada ingrediente igual a su requerimiento. Se observa una nueva ventana de menor tamaño, con dos ventanas laterales del mismo tamaño y una opción central, en la ventana primera, seleccionas o colocas la celda G11, en el centro seleccionas la opción = y en la celda ultima tecleas H11, quieres que la suma de las materias secas sea igual 100, y así sucesivamente con la Proteína Cruda, y la Energía Metabolizable, tecleando en cada proceso intermedio agregar y al final de restricciones aceptar. Ventana 6 y 7.

### Sitio Argentino de Producción Animal

| 9111                   | - (· · · ) =                    |                          |                            | Libro1 - Microsoft Ercel                                                           |                                                  |                                          | <u>=</u>      |
|------------------------|---------------------------------|--------------------------|----------------------------|------------------------------------------------------------------------------------|--------------------------------------------------|------------------------------------------|---------------|
| Inicio                 | Insertar                        | Diseño de página Pó      | enuies Datos Revisar Vista | Complementos                                                                       |                                                  |                                          | <b>@</b> -    |
| esde Desde<br>cess Web | Desde De otras<br>texto fuentes | Coneciones<br>existentes | Propiedades                | Volver a aplicar<br>Volver a aplicar<br>Volver a aplicar<br>Testa en<br>columnes d | Quitar Validación Consol<br>uplicados de datos * | ar Análisis<br>Ysi - Agrupar Desagrupa   | r Subtotal    |
| 00                     | tener datos extern              | C SIDEA(C)               | Coneciones Orden           | ar y filtrar                                                                       | Herramientas de datos                            | Esquena                                  | Análisis      |
| A                      | B                               | C                        | D.                         | E                                                                                  | 8                                                | G                                        | н             |
| _                      |                                 |                          |                            |                                                                                    |                                                  |                                          |               |
|                        | -                               |                          | Ba                         | se de datos                                                                        |                                                  |                                          |               |
|                        | 1                               | pollinaza                | maíz integro molido        | concentrado 40                                                                     | maíz grano.                                      | requerimiento                            |               |
|                        | MS                              | 1                        |                            |                                                                                    | Agregat                                          | restricción                              | ×             |
| -                      | PC                              | 0.25                     | 0.078                      | 0.4                                                                                | 4 Referen                                        | ata de la celdar Res<br>[Die] a la la se | tricción:     |
|                        | EM                              | 2.42                     | 2.58                       | 1.9                                                                                | 3                                                |                                          |               |
|                        | precio                          | 1.8                      | 2.00                       |                                                                                    | 5 2                                              |                                          |               |
|                        |                                 |                          |                            |                                                                                    |                                                  |                                          | -             |
|                        |                                 |                          | Ba                         | se de datos                                                                        |                                                  |                                          |               |
|                        | -                               | pollinaza                | maíz integro molido        | concentrado40                                                                      | maíz grano.                                      | SUMA                                     | Requerimiento |
|                        | MS                              | 1                        | 1                          |                                                                                    | L 1                                              | 4                                        | 100           |
|                        | PC                              | 0.25                     | 0.078                      | . 0.4                                                                              | 4 0.1                                            | 0.828                                    | 11.1          |
|                        | EM                              | 2.42                     | 2.58                       | 1.93                                                                               | 3.34                                             | 10.27                                    | 261           |
|                        | precio                          | 1.8                      | 2                          |                                                                                    | 5 2                                              | 10.8                                     |               |
|                        |                                 |                          |                            |                                                                                    |                                                  |                                          |               |
|                        |                                 |                          |                            |                                                                                    |                                                  |                                          |               |
| HI HO                  | gal Hoja2 /                     | Hoja3 / 💬 /              |                            |                                                                                    | 0                                                |                                          |               |
|                        | -                               | 6 6                      |                            |                                                                                    |                                                  |                                          | 1237.4        |

Ventana 6.

Te aparecerá la siguiente ventana, al terminar de aplicar restricciones. Ventana 8.

| 6            | 10.00                           | <b>*</b>                                             |                                |                                                                                                    | Libro1 - Microsoft Excel                                            |                            |                                                   |                               | - = x         |
|--------------|---------------------------------|------------------------------------------------------|--------------------------------|----------------------------------------------------------------------------------------------------|---------------------------------------------------------------------|----------------------------|---------------------------------------------------|-------------------------------|---------------|
| e            | (inicio)                        | <b>Insertar</b>                                      | Diseño de página 🛛 (Fó         | rmulas Datos Revisar Vista                                                                                                    | Complementos                                                        |                            |                                                   |                               | (i) - • ×     |
| Oesi<br>Azza | le Desde D<br>si Wab 1<br>Obter | Pesde De atras<br>tata Iventes "<br>ner datos estern | Concodores<br>existentes<br>co | 2) Conceilences         2 + 2 + 2           2P Propiedisoles         2 + 2 + 2           ase Editor vinculos         2 + 0 rolenar           Cenesiones         Ordenar | Volver a spikar<br>Volver a spikar<br>Volver a spikar<br>v y httpar | uitar<br>Nicados<br>Herram | All deción Consolie<br>de datos<br>entas de datos | ar Anilsis<br>Ysi<br>Esquena  | subtotal      |
|              | 614                             | - 💽                                                  | Le -SUMA(CL                    | 4:F14)                                                                                                    |                                                                     |                            |                                                   |                               | ĕ             |
| 2            | A                               | В                                                    | C                              | 0                                                                                                    | E                                                                   | _                          | F                                                 | B                             | н <u>н</u>    |
| -            |                                 |                                                      |                                | P.                                                                                                    |                                                                     |                            | Rendermelieus die So                              |                               |               |
| 2            |                                 |                                                      |                                |                                                                                                    | se de datos                                                         | 1                          | Celde objeêvo:                                    |                               | Report        |
| 3            |                                 |                                                      | pollinaza                      | maíz integro molido                                                                                                    | concentrado 40                                                      | ma                         | Valor de la calda d                               | bjetho:                       | Carrar -      |
| 4            |                                 | MS                                                   | 1                              | 1                                                                                                    | . 1                                                                 |                            | O Bilaina<br>Cambiando las ce                     | 🖶 Nagimo 🗇 yakresder ≬<br>daa |               |
| 5            |                                 | PC                                                   | 0.25                           | 0.078                                                                                                    | 0.4                                                                 |                            | \$5371\$747,\$53                                  | 111 <b>9-511 115 - 15</b>     |               |
| 6            |                                 | EM                                                   | 2.42                           | 2.58                                                                                                    | 1.93                                                                |                            | Sujetov s jes vigu                                | lemies restricciones:         |               |
| 7            |                                 | precio                                               | 1.8                            | 2.00                                                                                                    | 5                                                                   | -                          | 9511 9511<br>1612 - 9512<br>9513 - 9513           |                               |               |
|              |                                 |                                                      |                                |                                                                                                    |                                                                     | -                          |                                                   |                               |               |
| 9            |                                 |                                                      |                                | Ba                                                                                                    | se de datos                                                         |                            |                                                   |                               | -             |
| 10           |                                 |                                                      | pollinaza                      | maíz integro molido                                                                                                    | concentrado40                                                       | mai                        | z grano.                                          | SUMA                          | Requerimiento |
| 11           |                                 | MS                                                   | 1                              | 1                                                                                                    | . 1                                                                 |                            | 1                                                 | 4                             | 100           |
| 12           |                                 | PC                                                   | 0.25                           | 0.078                                                                                                    | 0.4                                                                 |                            | 0.1                                               | 0.828                         | 11.1          |
| 13           |                                 | EM                                                   | 2.42                           | 2.58                                                                                                    | 1.93                                                                |                            | 3.34                                              | 10.27                         | 261           |
| -            |                                 | precio                                               | 1.8                            | 2                                                                                                    | 5                                                                   |                            | 2                                                 | 10.8                          |               |
| 15           |                                 |                                                      |                                |                                                                                                    |                                                                     |                            |                                                   |                               |               |
| 15           |                                 |                                                      |                                |                                                                                                    |                                                                     |                            |                                                   |                               |               |
| H - 4        | Hoja                            | 1 / Hota 2 / H                                       | 093 <b>/ 0</b>                 |                                                                                                    |                                                                     | 0                          |                                                   | lim.                          |               |
|              |                                 |                                                      | <i>(</i> )                     | <b>8 8 8</b>                                                                                                    |                                                                     |                            |                                                   |                               | ES            |

Ventana 8.

Tecleas opciones y aparece otra ventana 9.

| 0   |           | <u>e e</u>  |                          |                                                                                                    | Librat - Microsoft Excel                                                                                                    |                                                                  |                     |                                                  | x Bla                                                                                                    |
|-----|-----------|-------------|--------------------------|----------------------------------------------------------------------------------------------------|----------------------------------------------------------------------------------------------------|------------------------------------------------------------------|---------------------|--------------------------------------------------|----------------------------------------------------------------------------------------------------|
| _   | 6660      | Anneline -  | Datelie de pligine - 156 | militi Detos Antini Villa                                                                                                    | Complemented                                                                                                    |                                                                  |                     |                                                  | 9.03                                                                                                    |
| 诸武  |           | And De abus |                          | Constants<br>Constants<br>Constants | Chever<br>Conversion<br>Conversion | potter Validation<br>Nacional de Catology<br>Hermanienitat, de c |                     | Agrupar Decagrupa                                | A Reality of the second second |
|     | 614       | - (3        | SUMA(CL                  | 4:514)                                                                                                    |                                                                                                    |                                                                  |                     |                                                  | ×                                                                                                    |
|     | A         |             | 4                        | 0                                                                                                    | <u>t</u>                                                                                                    | - E-                                                             |                     | ș.                                               |                                                                                                    |
| 4   |           |             | I                        |                                                                                                    |                                                                                                    |                                                                  | <u> aprilations</u> | Se Schler                                        | <b></b>                                                                                                    |
| 2   |           |             |                          | Bas                                                                                                    | e de datos                                                                                                    |                                                                  | Tienpo              | ang and an                                       | Acoto                                                                                                    |
| а   |           |             | pollinaza                | maíz Integro molido                                                                                                    | concentrado 40                                                                                                    | maíz gr                                                          | Neradare            | 100 ID                                           | (married and a second second s |
| a   |           | MS          | 1                        | 1                                                                                                    | 1                                                                                                    |                                                                  | Predition           | 6.000001                                         |                                                                                                    |
| 5   |           | PC          | 0.25                     | 0.078                                                                                                    | 0.4                                                                                                    |                                                                  | Toleranda           | : <u>5</u> %                                     | Carrier mainten                                                                                                    |
| 0   |           | EM          | 2.42                     | 2.58                                                                                                    | 1.93                                                                                                    |                                                                  | Flates              | n medeta havi 🗖 Ver en sete                      | anteniti a                                                                                                    |
| 7   |           | precio      | 1.8                      | 2.00                                                                                                    | 5                                                                                                    |                                                                  | Adapt               | ar ge negeliwas 🛃 Nostgar nes<br>Destendos — Das | uitado de Herostoven                                                                                                    |
|     |           |             |                          |                                                                                                    |                                                                                                    |                                                                  | ê Tarşa             | nta Ofrogragina Of                               | Hegian                                                                                                    |
| ۰   |           |             |                          | Bas                                                                                                    | e de datos                                                                                                    |                                                                  | 0.000               | we licotwee lico                                 |                                                                                                    |
| 10  |           |             | pollinaza                | maíz integro molido                                                                                                    | concentrado40                                                                                                    | maíz gra                                                         | ino.                | SUMA                                             | Requerimiento                                                                                                    |
| ш   |           | MS          | 1                        | 1                                                                                                    | 1                                                                                                    |                                                                  | 1                   | 4                                                | 100                                                                                                    |
| 12  |           | PC          | 0.25                     | 0.078                                                                                                    | 0.4                                                                                                    |                                                                  | 0.1                 | 0.828                                            | 11.1                                                                                                    |
| 13  |           | EM          | 2.42                     | 2.58                                                                                                    | 1.93                                                                                                    |                                                                  | 3.34                | 10.27                                            | 261                                                                                                    |
| æ   |           | precio      | 1.8                      | 2                                                                                                    | 5                                                                                                    |                                                                  | 2                   | 10.8                                             |                                                                                                    |
| 15  |           |             |                          |                                                                                                    |                                                                                                    |                                                                  |                     |                                                  |                                                                                                    |
| 18  | _         |             |                          |                                                                                                    |                                                                                                    |                                                                  |                     |                                                  |                                                                                                    |
| H-H | + MI Hoja | 1.211012.21 | 1993 2.00                |                                                                                                    |                                                                                                    | 0                                                                |                     |                                                  |                                                                                                    |
| 3   |           | Σ           | 10 🛞                     |                                                                                                    |                                                                                                    |                                                                  |                     |                                                  | ES 12 49 4.00.<br>05/01/2011                                                                                                    |

Ventana 9 Página 5 de 7

En ella teclearas <u>adoptar no negativos</u>, posteriormente aceptar y te regresara a la ventana 8 donde teclearas <u>Resolver.</u>

| BIR               | <u>,</u>     |                       |                                                              | Librol - Microsoft Excel |                                                           |                             | - 4                                         |
|-------------------|--------------|-----------------------|--------------------------------------------------------------|--------------------------|-----------------------------------------------------------|-----------------------------|---------------------------------------------|
| Inici             | o (Inseitar) | Diseño de página) (tó | mulas (tuto) (teesar (Vida)                                  | Complementos             |                                                           |                             | ۰ (۳)                                       |
| Regari            | Cabo         |                       | == → → → → Austra terto<br>= = + + + + → → Combruery centrus | Genetal For              | mato Dar formato Estilos<br>normal - como tabla - certida | de Disertar Elminar Formato | Refirme Ordenar Bus<br>Borne Yittine veloco |
| Lapapeters<br>114 | • <u>(</u>   | A din                 | Aineación                                                    | O OMITER O               | Littles_                                                  | (68150)                     | Maditium                                    |
| A                 | 0            | c                     | D                                                            | L.                       | P                                                         | G                           | R                                           |
|                   |              |                       | Bas                                                          | se de datos              |                                                           |                             | -                                           |
|                   | -            | pollinaza             | maíz integro molido                                          | concentrado 40           | maíz grano.                                               | requerimiento               | -                                           |
|                   | MS           | 1                     | 1                                                            | 1                        | . 1                                                       | 100                         |                                             |
|                   | PC           | 0.25                  | 0.078                                                        | 0.4                      | 0.1                                                       | 11.1                        |                                             |
|                   | EM           | 2.42                  | 2.58                                                         | 1.93                     | 3.34                                                      | 2.61                        |                                             |
| 1                 | precio       | 1.8                   | 2.00                                                         | 5                        | 2                                                         |                             |                                             |
| -                 |              |                       |                                                              |                          |                                                           |                             |                                             |
|                   |              |                       | Bas                                                          | se de datos              |                                                           |                             |                                             |
|                   |              | pollinaza             | maíz integro molido                                          | concentrado40            | maíz grano.                                               | SUMA                        | Requerimiento                               |
|                   | MS           | 18.1913               | 74.0315893                                                   | 0                        | 7.7771127                                                 | 100.000001                  | 100                                         |
| -                 | PC           | 4.547825              | 5.774463965                                                  | 0                        | 0.7777113                                                 | 11.09999998                 | 11.1                                        |
|                   | EM           | 44.02294              | 191.0015004                                                  | 0                        | 25.975557                                                 | 261.0000004                 | 261                                         |
| -                 | precio       | 32.74434              | 148.0631786                                                  | 0                        | 15.554225                                                 | 196.3617422                 | · · · ·                                     |
|                   | -            |                       |                                                              |                          |                                                           |                             |                                             |
| TH.H              | 10121 Hon2-4 | Hopa 3- 10-           |                                                              |                          | 3                                                         |                             |                                             |
| 1                 |              |                       |                                                              |                          |                                                           |                             |                                             |

Ventana 10.

En la ventana 10, la operación nos arroja un precio de \$ 1.96 por kilogramo de alimento, en este caso se satisfacen tanto la energía como la proteína, la ración contiene 11.1% de proteína, y 2.61 Mega calorías de Energía Metabolizable por Kilogramo de alimento.

Sin embargo y de acuerdo a mi criterio, considerando que el nivel de NNP o Nitrógeno no Proteico, es alto, pues es ideal en un tercio de la proteína, situación que ya se discutirá en otro artículo, deseo disminuir el uso de pollinaza a máximo 15%.

Entonces en el punto de agregar restricciones, estas se agregaron solo en un nivel, que fueron columnas, más específicamente la G y H, en este caso yo intentaría restringir la celda donde Cruza Pollinaza y MS (C11), y el ideal sería poner La celda, el signo  $\leq 0 = y$  el valor 15 (15%), sin embargo, al hacer lo lógico, Solver te dice que no es posible porque la celda ya está en proceso de cálculo, ¿Entonces? Uso una estrategia diferente, en la celda donde cruza PC y Pollinaza (C12), calculo cuanta PC me aportarían 15% de Pollinaza, que sería igual a .25 por 15 = 3.75. Entonces agrego una restricción, pongo en restricciones en ventana de referencia de celda, la celda donde se encuentra la PC de la Pollinaza (C12), a continuación en signos pongo o  $\leq$  o = y en la ventana final o <u>Restricción</u>, escribo 3.75, sigo el procedimiento del primer ejercicio y me queda como sigue. Ventana 11.

| 6       | <u>NB 🕫 -</u> | @~)@          |                                 |                                 | Librol - Microsoft Excel |                         |                                                                                                    |                                 | ×        |
|---------|---------------|---------------|---------------------------------|---------------------------------|--------------------------|-------------------------|----------------------------------------------------------------------------------------------------|---------------------------------|----------|
| 2       |               | discertar (   | Diseño de página 🛛 Eó           | mulas Catos Rinkar Vista        | Complementos             |                         |                                                                                                    | <u>@</u> .••                    | * *      |
|         |               | Callbri       | · 20 · 🗡 🛋 🗖                    | 🐨 🖬 🥪 🖉 Restantato              | General -                |                         | 20 20 20 E                                                                                                    | Bannan 🕅 🦓                      |          |
| 6       | 53            | ***           | ⊞ -   <b>≫</b> - <b>Δ</b> -   ■ | TE I I I I I Combiner y centrer | 9-30135                  | ute Der formute Estilos | e Inserter Clainer Formate                                                                                                    | Belenar Ordenar Buscar          | <b>.</b> |
| i and   | upapeles 1    | Fil           | ente R                          | Alimadón                        | 2 Minute Ti              | Estion                  | California de la california de la califo | Modificar                       | -        |
| N8 - (0 |               |               |                                 |                                 |                          |                         |                                                                                                    |                                 |          |
| 4       |               |               | <u> </u>                        | D                               |                          | F                       | G                                                                                                    | <u>H</u>                        |          |
| 1       |               |               |                                 | D                               |                          | I,                      |                                                                                                    |                                 | -1       |
| 2       |               | Base de datos |                                 |                                 |                          |                         |                                                                                                    |                                 |          |
| 3       |               |               | pollinaza                       | maíz integro molido             | concentrado 40           | maíz grano.             | requerimiento                                                                                                    |                                 |          |
| 4       |               | MS            | 1                               | 1                               | 1                        | 1                       | 100                                                                                                    |                                 |          |
| 5       |               | PC            | 0.25                            | 0.078                           | 0.4                      | 0.1                     | 11.1                                                                                                    |                                 |          |
| 6       |               | EM            | 2.42                            | 2.58                            | 1.93                     | 3.34                    | 2.61                                                                                                    |                                 |          |
| 7       |               | precio        | 1.8                             | 2.00                            | 5                        | 2                       |                                                                                                    |                                 |          |
|         |               |               |                                 |                                 |                          |                         |                                                                                                    |                                 |          |
| 9       |               | Base de datos |                                 |                                 |                          |                         |                                                                                                    |                                 |          |
| 10      |               |               | pollinaza                       | maíz integro molido             | concentrado40            | maíz grano.             | SUMA                                                                                                    | Requerimiento                   |          |
| 11      |               | MS            | 15                              | 74.82626824                     | 1.653926338              | 8.5198054               | 100                                                                                                    | 100                             |          |
| 12      |               | PC            | 3.75                            | 5.836448923                     | 0.661570535              | 0.8519805               | 11.1                                                                                                    | 11.1                            |          |
| 13      |               | EM            | 36.3                            | 193.0517721                     | 3.192077832              | 28.45615                | 261                                                                                                    | 261                             |          |
| 14      |               | precio        | 27                              | 149.6525365                     | 8.269631689              | 17.039611               | 201.961779                                                                                                    |                                 |          |
| 15      |               |               |                                 |                                 |                          |                         |                                                                                                    |                                 |          |
| 16      |               |               |                                 |                                 |                          |                         |                                                                                                    |                                 | _        |
|         |               |               |                                 |                                 |                          |                         |                                                                                                    |                                 |          |
| -       |               | ×             | 6 💿                             |                                 |                          |                         |                                                                                                    | 55 - 🍂 - 01:04 am<br>05:01/2011 |          |

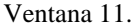

Al observar el cuadro 9 vemos que a mi gusto de 15% de pollinaza, 75% de planta de Maíz entera molida en seco, 1.6% de concentrado 40 Marca X, y 8.5% de maíz grano, satisfago las necesidades de 11.1% de PC y 2.61 Mega calorías de energía Metabolizable por kilogramo de alimento, a un precio de 2.02 pesos, contra 2.41 pesos

que gastaba un productor <u>sin satisfacer los requisitos</u>. Aunque partiéramos del supuesto que la producción, va a ser igual, y me refiero a la ganancia de peso por día, en un cálculo aproximado, un bovino con peso medio 350 Kg. (inicia la engorda en 300 kg. Y lo sacamos de 400 Kg), este animal consumirá el 3% de su peso vivo en Materia Seca por día, o sea 350\*3%, 10.5 Kilogramos por día, considerando una engorda de 100 días, tendremos un consumo de 1050 Kilogramos por animal, el productor tiene 15 becerros en engorda, lo que nos da un total de 15,750 kilogramos de alimento en esta engorda, ahorrando 39 centavos por kilogramo, obtenemos un total de ahorro por concepto de alimento, de \$ 6,142.5 pesos, que divididos por día seria un ahorro diario de \$ 61.5 pesos, lo que una familia modesta usa para vivir. Esto sin considerar, que la ganancia de peso será mayor ahora, esto no está validado aun, pero es lógico.

Tal vez tantos datos nos asusten al inicio, pero la verdad es que fui muy meticuloso en el lenguaje y la explicación. Familiarizándose con el método, un ejercicio se realiza después de planteado en 2 o 3 minutos.

Vale la pena usar esta herramienta en campo, pero es limitante de aprendizaje a productores, pero no así a técnicos de campo y menos aún a administradores o nutriólogos, ambos ya conocerán la herramienta.

Con respecto a las limitaciones, yo hice un ejercicio pequeño, pero con seguridad, Solver te resuelve un ejercicio con muchos ingredientes y restricciones.

#### **BIBLIOGRAFÍA**

1.- Aditivos y Vitaminas Mexicanas, SA. De CV. "Tabla de Ingredientes" México 2002.

- 2.- MVZ, MPA. Sergio C. Ángeles campos. MVZ, MPA. Luis Corona Gochi. MVZ, EPB, MPA. J. Ismael Escamilla Gallegos. MVZ, MPA. Lucas G. Melgarejo Velázquez. MVZ, MC. A. Kurt Spross Suárez. Alimentación Animal (Forrajes y concentrados). Área Bovinos. UNAM-DSUAED 2005
- 3.- MVZ. Yolanda Castañeda Nieto. IAZ. Epigmenio Castillo Gallegos. MVZ, MES. José Antonio Fernández Rodiles. IAF. Jesús Jarillo Rodríguez. MVZ. MPA. Lucas G. Melgarejo Velázquez. Alimentación Animal (Manejo de pastizales). Área Bovinos. UNAM-DSUAED 2005
- 4.- MVZ. Arturo Alonso Pesada. MVZ, MPA. Nora Aymani Guevara. MVZ José Alfredo Carranza Velázquez. LA Lae Chantal G Ruiz Guerrero. "Administración Pecuaria", Área Bovinos. UNAM-DSUAED 2005
- 5.- MVZ, MNA. A. Kurt Spross Suárez. Alimentación Animal (Alimentación). Área Bovinos. UNAM-DSUAED 2007
- 6. National Research Council United States-Canadian Tables of Feed Composition: Nutritional Data for United States and Canadian Feeds, Third Revision (1982)
- National Research Council. United States-Canadian Tables of nutrient requirements of beef cattle: Nutritional Data for United States and Canadian Feeds, Third Revision (1982)
- 8.- Trujillo FV. 1979. Formulación de Raciones Editorial Mac Graw Hill. México.

Volver a: Composición de los alimentos y requerimientos de los animales